## 1) Booking-> Booking Stauts(예약-> 예약상황)에서 부킹 조회

### - 변경된 출항시간: advance(청색), delay(적색) 표기 및 메모장 아이콘 생성

| Boo        | oking Status     |                      |              |                          |             |                 | User Guide         |
|------------|------------------|----------------------|--------------|--------------------------|-------------|-----------------|--------------------|
| * F        | Request Date 💌   | 2019-02-02           | 2019-03-04   | Today                    | 1Week       | 30Days 10Weeks  | ]                  |
| St         | atus             | All                  | *            | Via                      |             | Web 💌           |                    |
| R          | equest No. 💌     |                      |              | e-Bo                     | oking Party | All             | 9                  |
|            |                  |                      |              |                          |             |                 | Search             |
|            |                  |                      |              |                          |             |                 | Total : 107        |
| lo         | Request Date     | Vessel               | Estima<br>De | ated Time of<br>eparture |             | Origin          | Desti              |
| 000        | 2013/02/14 13:00 | CAFE ARTENIDIO DIZW  | 2013         | 0 27 07.00               | 1 ODAN, KON | CRINELODEIC OF  | A RECEIPTION AND A |
| <u>500</u> | 2019-02-14 16:44 | CAPE ARTEMISIO 912W  | 2019-0       | 03-24 04:00              | PUSAN,KOR   | EA REPUBLIC OF  | BUENOS AIRES,      |
| 500        | 2019-02-14 16:36 | MSC GISELLE FI911A   | 2019-03      | 3-17 00:00               | PUSAN,KOR   | EA REPUBLIC OF  | PARANAGUA,BR       |
| 300        | 2019-02-14 15:54 | MSC BENEDETTA FA907A | 2019-        | 02-26 06:14              | PUSAN, KOP  | REA REPUBLIC OF | BUENAVENTUR/       |

2019-03-05 06:50

PUSAN,KOREA REPUBLIC OF

BUENAVENTUR/

### 2) 메모장 아이콘 클릭-> Advance/Delay notice 조회 및 출력 가능.

2019-02-14 15:08 MSC KATIE FA908A

100

| Booking Status                                                                               |   |     |
|----------------------------------------------------------------------------------------------|---|-----|
| DNE                                                                                          | × | k   |
| To : ONE Customers,                                                                          |   |     |
| Subject : ONE Vessel advance notice<br>YM ORCHID 0153 W                                      |   |     |
| Your booking / BL number : SELV                                                              |   |     |
| Dear Valued Customer,                                                                        |   | of  |
| Please be advised that the above vessel will depart 0 day(s) 11 hour(s) ahead of schedule.   | 2 | 2 [ |
| PNC (PUSAN NEWPORT COMPANY)<br>Previous ETD : 2019-03-01 10:00<br>New ETD : 2019-02-28 23:00 |   |     |
| Yours sincerely,                                                                             |   |     |
| ONE Print Close                                                                              |   |     |
| 1 I Per Page : 30 💌                                                                          |   |     |

# 3) 인쇄 대상을 변경하여 PDF로 저장가능

# - 인쇄 창에서 대상-> '변경' 클릭

| 🔲 ONE : Print - C         | hrome                                            | - 0                                                                                                    | ×    |
|---------------------------|--------------------------------------------------|----------------------------------------------------------------------------------------------------|------|
| <ol> <li>주의 요함</li> </ol> | ecomm.one-line.com/ecom/CUP_                     | HOM_8040.do?printBodyName=printDiv&isTitImg=t                                                                                                    | true |
| 인쇄<br>합계: 1장              | 인쇄 취소                                            | DNE The : ONE Customers, Subject : ONE Customers, MSC GSELLE 0011W That booking / BL number : SELV22W2800 Dear Velved Customer, Presse be advised that the above vessel will depart 1 dayl() 0 hours() ahead of schedule. |      |
| 대상                        | 륨 SELPROC01<br>변경                                | Price FUCEIAN REWROOT COMPANY)<br>Previous<br>Rew ETD: 2019-03-17 00:00<br>New ETD: 2019-03-17 00:00<br>Yours securely.<br>ONE                                                                                            |      |
| 페이지                       | <ul> <li>전체</li> <li>예: 1-5, 8, 11-13</li> </ul> |                                                                                                    | I    |
| 매수                        | 1                                                |                                                                                                    |      |
| 레이아웃.                     | 세로 방향 👻                                          |                                                                                                    |      |
| 컬러                        | 흑백 🔻                                             |                                                                                                    |      |

### 4) 'PDF로 저장' 선택

| ONE : Print - Chrome — □                                                          |        |  |  |
|-----------------------------------------------------------------------------------|--------|--|--|
| ① 주의 요함   ecomm.one-line.com/ecom/CUP_HOM_8040.do?printBodyName=printDiv&isTitImg | j=true |  |  |
| 인쇄                                                                                |        |  |  |
| · 대상 선택                                                                           | - 10   |  |  |
| 해당 목적지 사용자 표시 jaekyung.jang@one-line.com ▼                                        |        |  |  |
| Q, 대상검색                                                                           |        |  |  |
| 최근 대상                                                                             | ÷.     |  |  |
| ► PDF로 저장                                                                         | 115    |  |  |
| 패 Microsoft XPS Document Writer                                                   | 18     |  |  |
| 인쇄 대상 (10명) 관리                                                                    | 115    |  |  |
| PDF로 저장 ▲ Send To OneNote 2016                                                    |        |  |  |
| 설                                                                                 |        |  |  |
|                                                                                   |        |  |  |

#### 5) 인쇄 창에서 '저장' -> 폴더 및 파일 이름 지정 -> '저장'

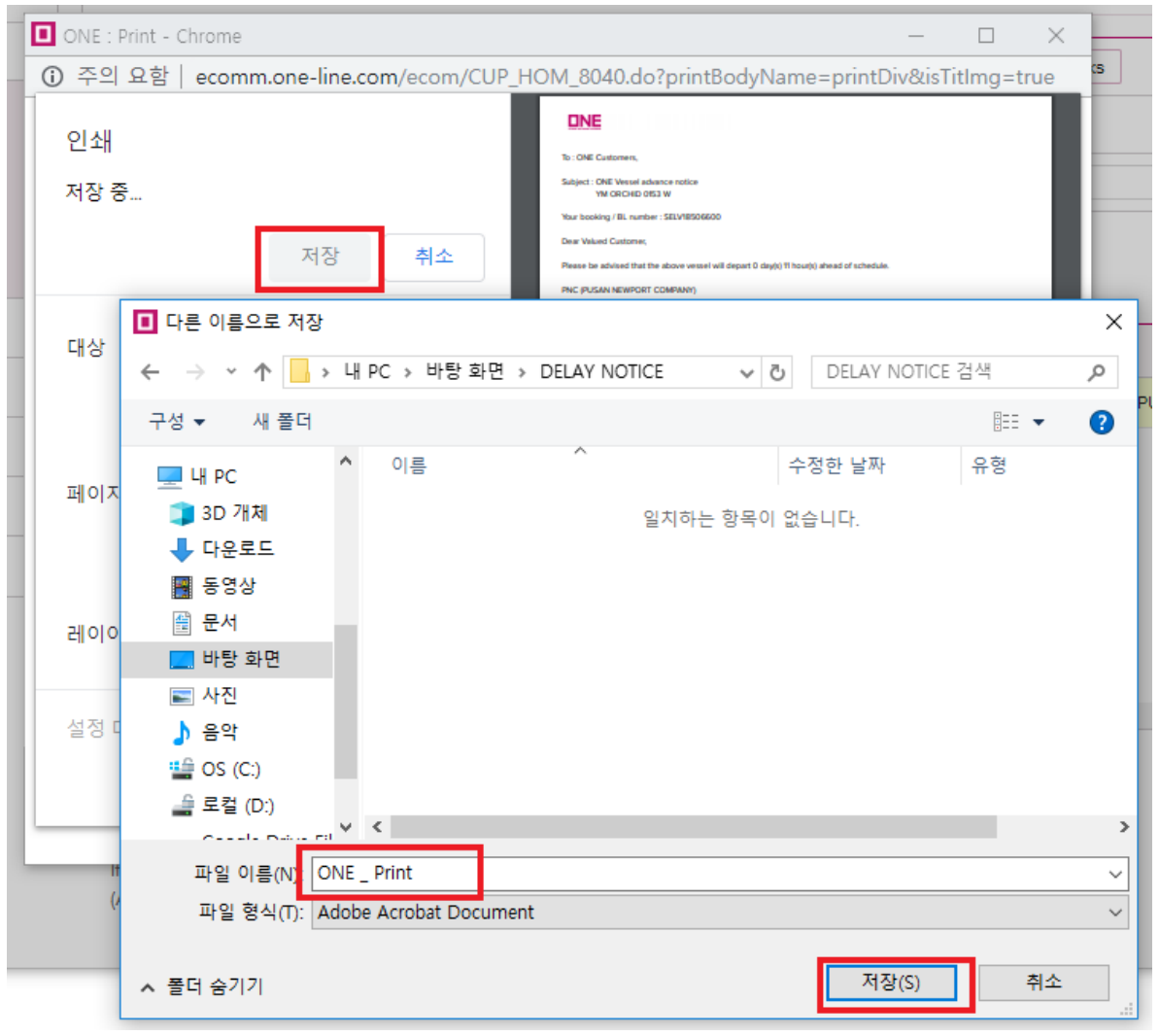